## Manual del Usuario CONFIGURACIÓN POR P2P: En un DVR E-GEN.

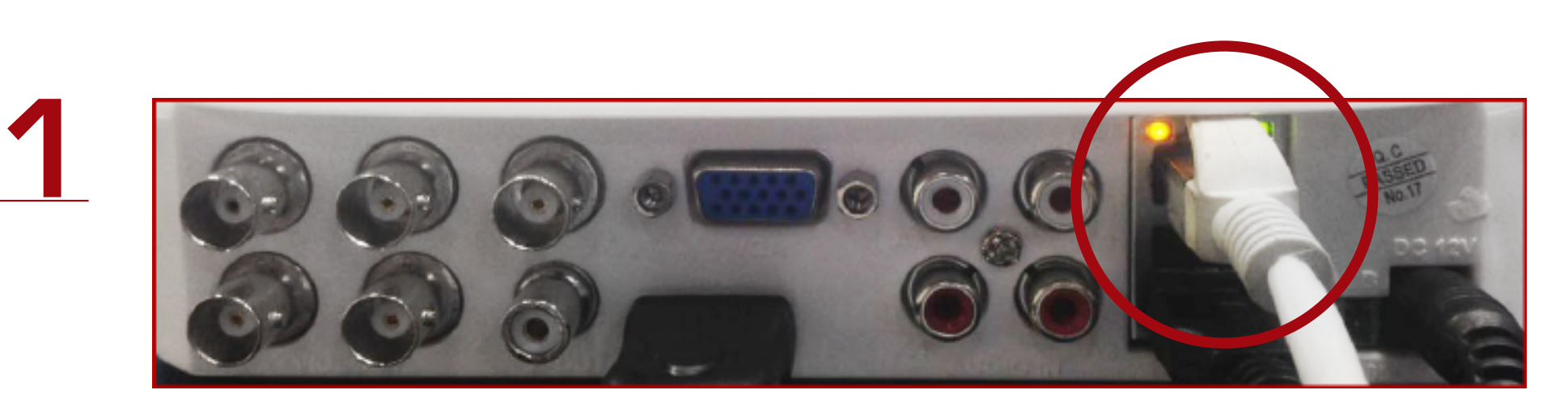

Se conecta el equipo a la corriente, video y a la red a través de un cable de ponchado con salida RJ45, se debe verificar que el cable este dando ping (parpadeo intermitente del led en el puerto RJ45).

Posteriormente debe realizar el login en el DVR, el usuario predeterminado es: Usuario: admin Contraseña: 12345

Después de loguear la cuenta, ingresa a Ajuste De Red.

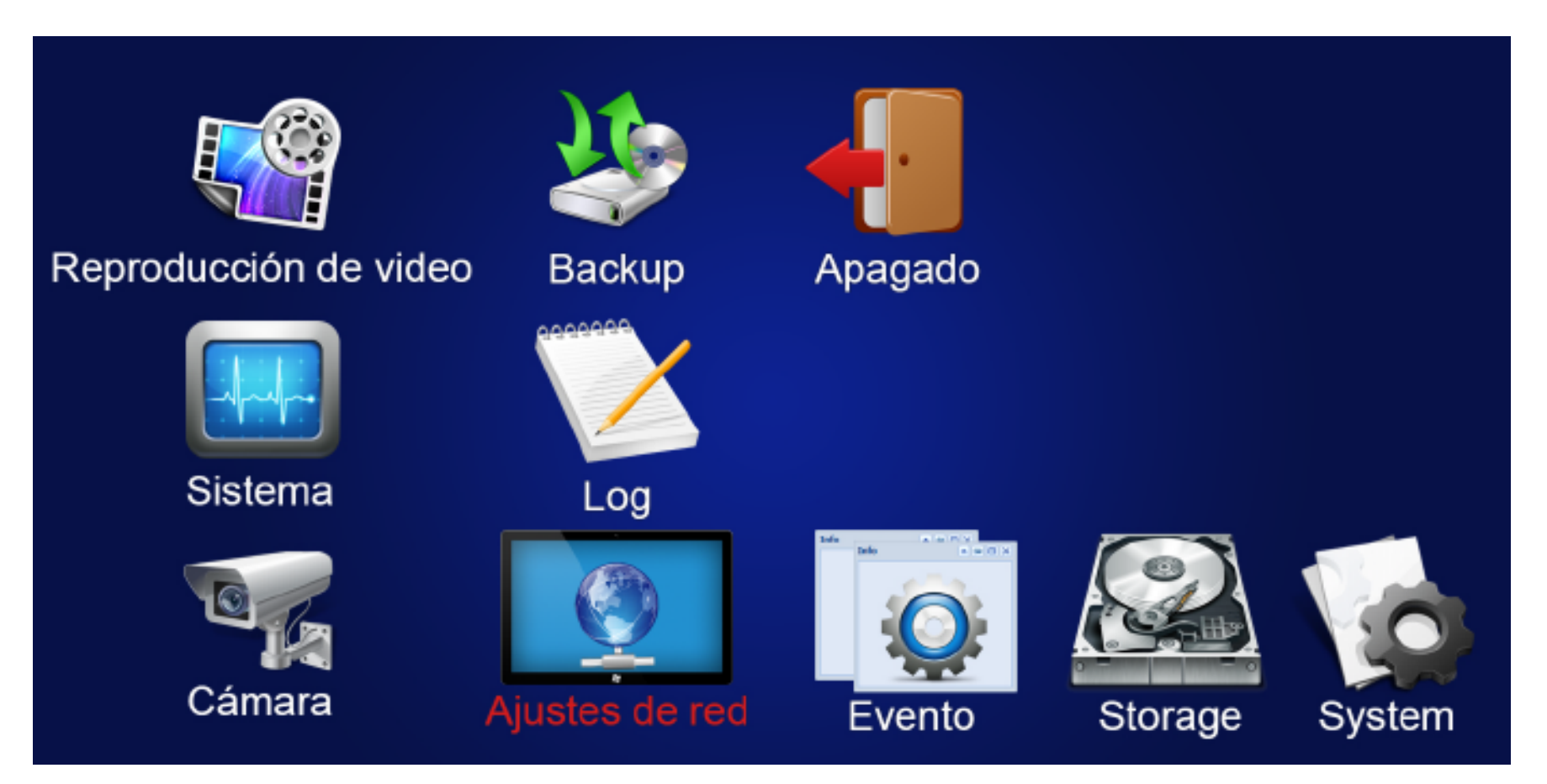

3 Al ingresar la opción "Ajustes de red" verificamos que podamos ingresar a la opción IP/PORT y activar la opción de DHCP.

Aiustes de red

Evento

Storage

| IP/Port     Ajustes de DDNS     Email   ✓ Enable DHCP     P2P   Network Mask     FTP   Gateway     UPNP   Primary DNS     202   96   134     PPPOE   Secondary DNS     Cloud Storage   Broadcast IP                                                                                                    |
|----------------------------------------------------------------------------------------------------|
| Ajustes de DDNS   IP Address   192 • 168 • 1 • 88     Email   ✓ Enable DHCP   Refresh     P2P   Network Mask   255 • 255 • 255 • 0     FTP   Gateway   192 • 168 • 1 • 1     UPNP   Primary DNS   202 • 96 • 134 • 133     PPPOE   Secondary DNS   202 • 96 • 134 • 133     Cloud Storage   Broadcast IP   8 • 8 • 8 • 8 |
| Email   ✓ Enable DHCP   Refresh     P2P   Network Mask   255 • 255 • 255 • 0     FTP   Gateway   192 • 168 • 1 • 1     UPNP   Primary DNS   202 • 96 • 134 • 133     PPPOE   Secondary DNS   202 • 96 • 134 • 133     Cloud Storage   Broadcast IP   8 • 8 • 8 • 8                                                       |
| P2P   Network Mask   255   255   0     FTP   Gateway   192   168   1   1     UPNP   Primary DNS   202   96   134   133     PPPOE   Secondary DNS   202   96   134   133     Cloud Storage   Broadcast IP   8   8   8   8   8                                                                                             |
| Network Mask   255   255   255   0     FTP   Gateway   192   168   1   1     UPNP   Primary DNS   202   96   134   133     PPPOE   Secondary DNS   202   96   134   133     Cloud Storage   Broadcast IP   8   8   8   8                                                                                                 |
| FTP   Gateway   192   168   1   1     UPNP   Primary DNS   202   96   134   133     PPPOE   Secondary DNS   202   96   134   133     Cloud Storage   Broadcast IP   8   8   8   8                                                                                                    |
| UPNP     Primary DNS     202 • 96 • 134 • 133       PPPOE     Secondary DNS     202 • 96 • 134 • 133       Cloud Storage     Broadcast IP     8 • 8 • 8 • 8                                                                                                    |
| PPPOE Secondary DNS 202 • 96 • 134 • 133   Cloud Storage Broadcast IP 8 • 8 • 8                                                                                                    |
| Cloud Storage Broadcast IP 8 • 8 • 8 • 8                                                                                                    |
|                                                                                                    |
| Device MAC 0 • 0 • 0                                                                                                    |
| Puerto TCP 00:00:1B:12:24:26                                                                                                    |
| Puerto RTSP 5000 Puerto HTTP 8                                                                                                    |
| 554                                                                                                    |
|                                                                                                    |

Ingresar la opción de "P2P" y darle en la opción Enable P2P para activar la opción por ese mismo modo podemos descargar atravez del código QR la aplicación tanto para sistemas Android e Iphone.

| Camera                     | Ajustes de red          | Evento                                                                                                    | Storage                      | System                        |
|----------------------------|-------------------------|----------------------------------------------------------------------------------------------------|------------------------------|-------------------------------|
| IP/Port<br>Ajustes de DDNS | Status<br>🛹 Enable      | Offline<br>P2P                                                                                                    |                              |                               |
| Email                      | User numb               | er: 0                                                                                                    |                              |                               |
| P2P                        | Refresh                 |                                                                                                    |                              |                               |
| FTP                        |                         |                                                                                                    |                              |                               |
| UPNP                       |                         |                                                                                                    |                              |                               |
| PPPOE                      |                         | 2023年2016年2016年2017年20日<br>1月25日 1月25日<br>1月25日 1月25日 1月25日<br>1月25日 1月25日<br>1月25日 1月25日 1月25日 1月25日 1月25日 1月25日 1月25日 1月25日 1月25日 1月25日 1月25日 1月25日 1月25日 1月25日 1月25日 1月25日 1月25日 1月25日 1月25日 1月25日 1月25日 1月25日 1月25日 1月25日 1月25日 1月25日 1月25日 1月25日 1月25日 1月25日 1月25日 1月25日 1月25<br>1月15日 1月15日 1月15日 1月15日 1月15日 1月15日 1月15日 1月15日 1月15日 1月15日 1月15日 1月15日 1月15日 1月15日 1月15<br>1月15日 1月15日 1月150 1月150 1100 110 |                              |                               |
| Cloud Storage              |                         | 9770425551                                                                                                    | Android                      | OS                            |
|                            |                         |                                                                                                    |                              |                               |
|                            |                         | Confirm                                                                                                    | Cancelar                     | Apply                         |
| <b>5</b> En g              | google play de<br>E-GEN | scargam<br>* FRE                                                                                                    | os alguna de la<br>E IP * FR | as aplicaciones:<br>EE IP PRO |

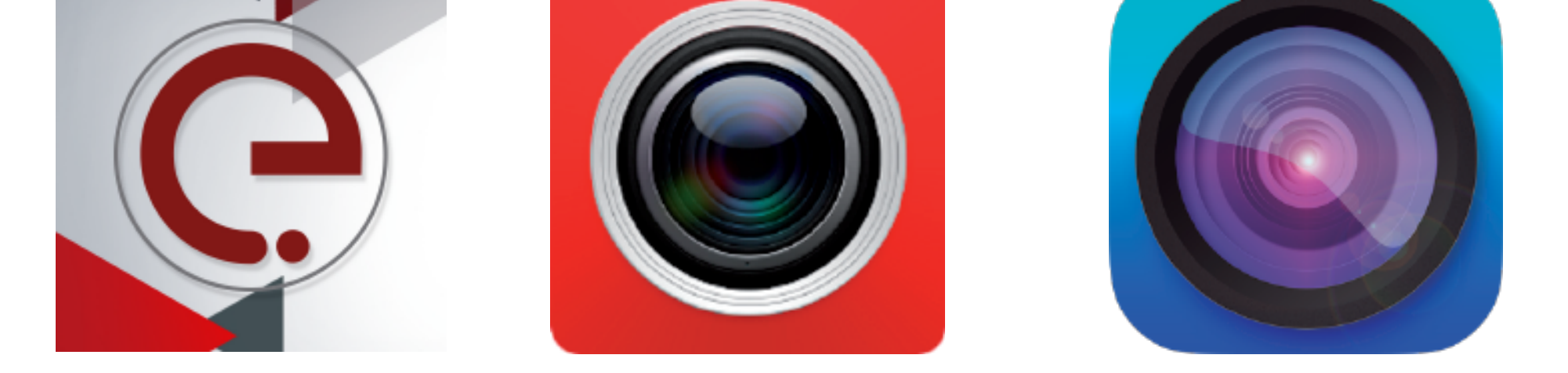

Luego de haberla instalado hacemos el proceso del logueo.

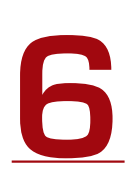

Una vez instalada procedemos a crear la cuenta con los siguientes datos:

- Correo electrónico
- Contraseña
- Código de verificación

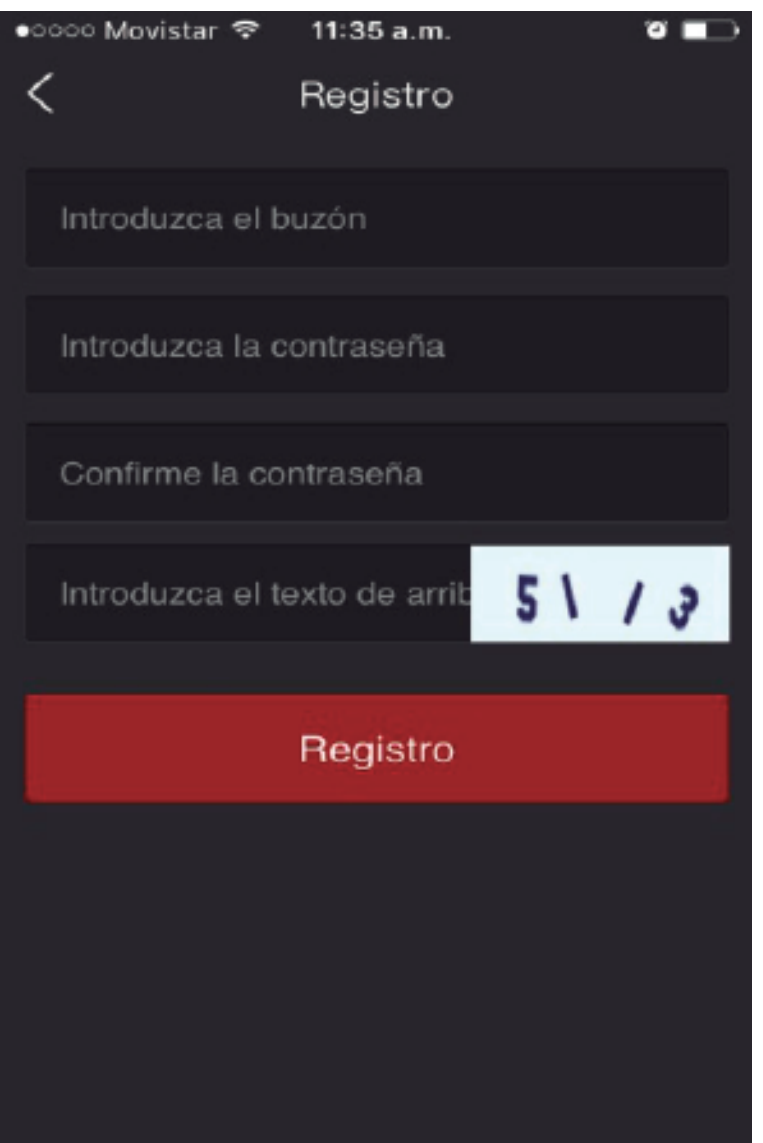

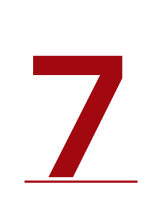

Ya logueados en el aplicativo nos vamos a la opción dispositivo.

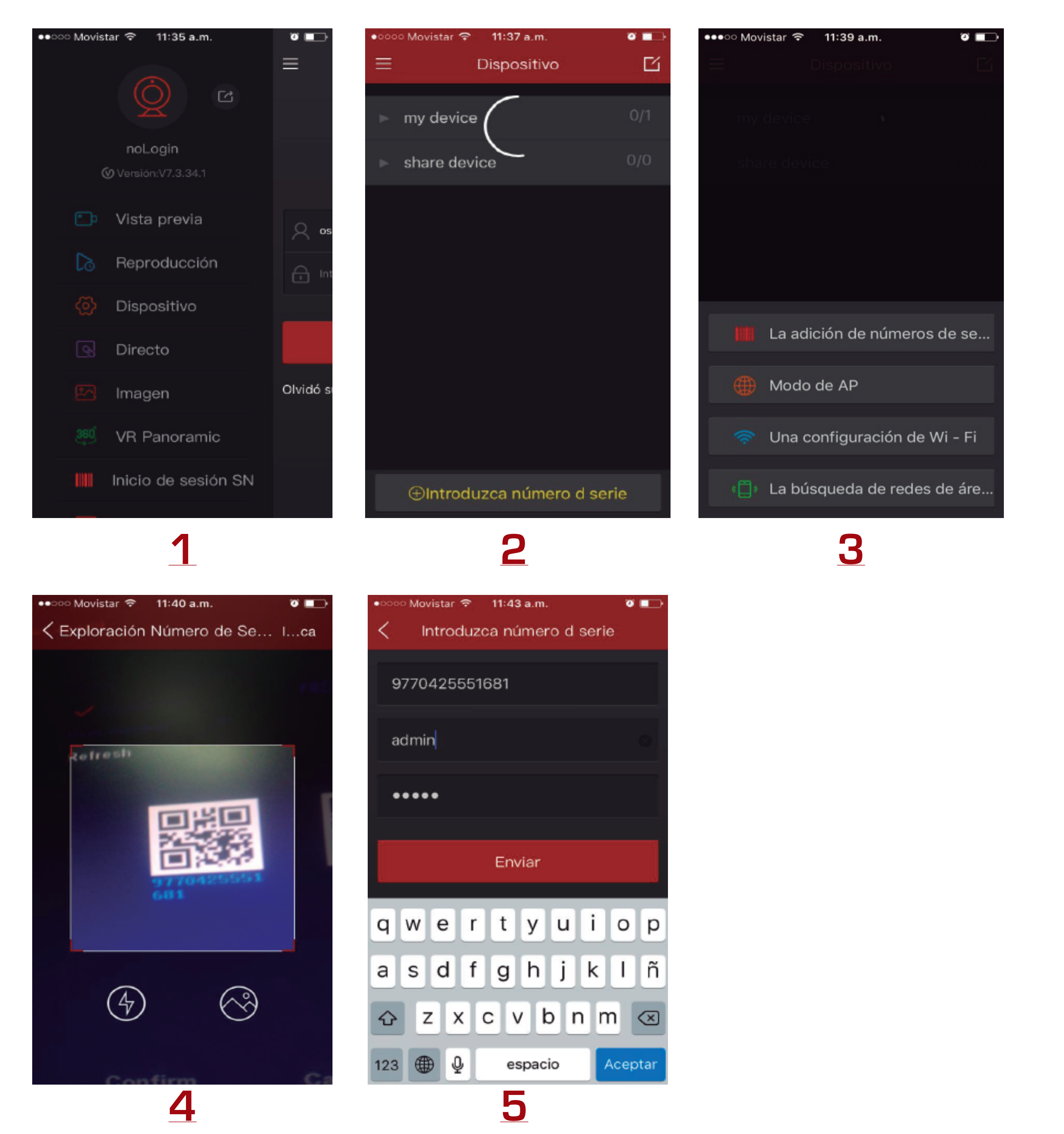

8

Para finalizar escojemos la opción "vista previa" seleccionamos nuestro equipo y obtenemos visualización.

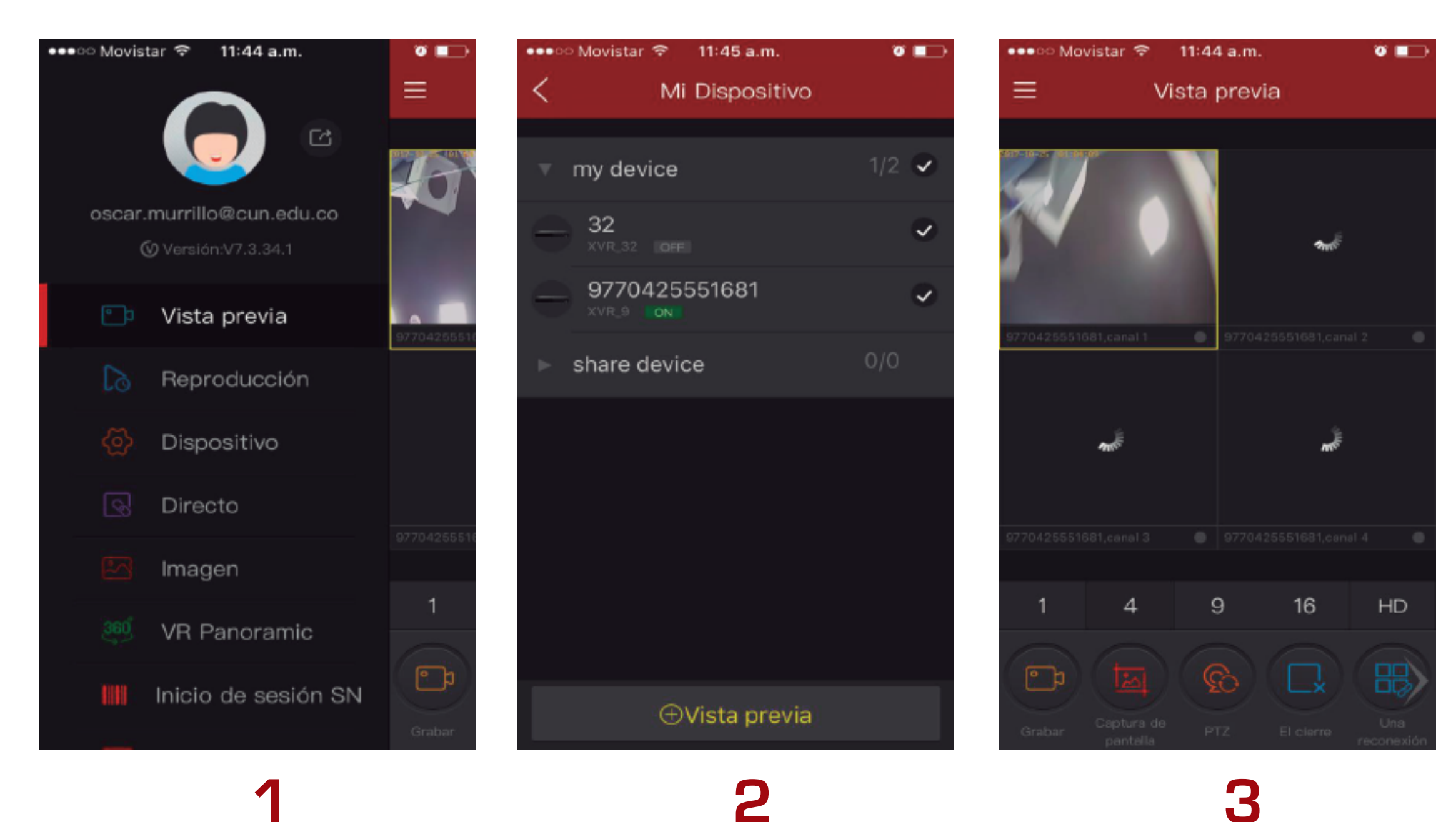